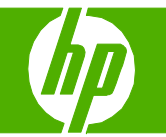

### Fill paper trays

| How do I?                                                                                                    | Steps to perform                                                                                                    |              |
|----------------------------------------------------------------------------------------------------|----------------------------------------------------------------------------------------------------|--------------|
| Load paper and print media                                                                                                    | 1 Load media with the top forward and the side to be printed on facing down.                                                                                                    |              |
| Tray 1                                                                                                    |                                                                                                    |              |
| <b>NOTE:</b> When you add new media, make sure that you remove all of the media from the input tray and straighten the stack of new media. Do not fan the media. This reduces jams by preventing multiple sheets of media from feeding through the product at one time. | 2 Media guides ensure that the media is correctly<br>fed into the product and that the print is not<br>skewed (crooked on the media). When loading<br>media, adjust the media guides to match the<br>width of the media that you are using. |              |
| Configure tray                                                                                                    | 1 On the product control panel, press Setup ( <b>1</b> ).                                                                                                    |              |
|                                                                                                    | 2 Use the arrow buttons to select <b>System setup</b> , and then press OK.                                                                                                    | System setup |
|                                                                                                    | 3 Use the arrow keys to select <b>Paper setup</b> , and then press OK.                                                                                                    | Paper setup  |

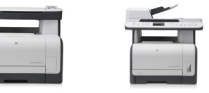

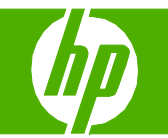

| How do I?                              | Steps to perform                                                                                  |            |
|----------------------------------------|---------------------------------------------------------------------------------------------------|------------|
| Load paper and print media (continued) | 4 Use the arrow keys to select the tray to be<br>configured, and then press OK.                   |            |
|                                        | 5 Use the arrow keys to select either <b>Paper type</b> or <b>Paper size</b> , and then press OK. | Paper type |
|                                        | 6 Use the arrow keys to select a default type or size for the tray, and then press OK.            |            |

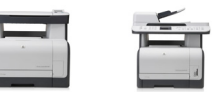

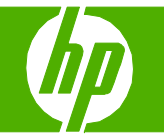

#### Replace print cartridges

| How do I?                                                                                                    | Steps to perform                                                                                           |  |
|----------------------------------------------------------------------------------------------------|----------------------------------------------------------------------------------------------------|--|
| Replace print cartridges                                                                                                    | 1 Open the front door.                                                                                     |  |
| <b>CAUTION:</b> If toner gets on any clothing, wipe it off with a dry cloth and wash the clothing in cold water. <i>Hot water sets toner into the fabric.</i> | 2 Pull out the print-cartridge drawer.                                                                     |  |
|                                                                                                    | <b>3</b> Grasp the handle on the old print cartridge and then pull the cartridge straight up to remove it. |  |
|                                                                                                    | 4 Remove the new print cartridge from the packaging.                                                       |  |

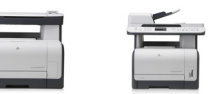

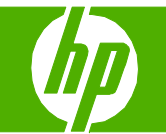

| How do I?                                                                                                    | Steps to perform                                                                                                    |  |
|----------------------------------------------------------------------------------------------------|----------------------------------------------------------------------------------------------------|--|
| Replace print cartridges (continued)                                                                                                    | 5 Remove the orange, plastic shield from the bottom of<br>the new print cartridge.                                                        |  |
| <b>CAUTION:</b> Do not touch the imaging drum on the bottom of the print cartridge. Fingerprints on the imaging drum can cause print-quality problems. | 6 Insert the new print cartridge into the product.                                                                                        |  |
|                                                                                                    | 7 Pull the tab on the left side of the print cartridge<br>straight up to completely remove the sealing tape.<br>Discard the sealing tape. |  |
|                                                                                                    | 8 Close the print-cartridge drawer.                                                                                                    |  |
|                                                                                                    | 9 Close the front door.                                                                                                    |  |

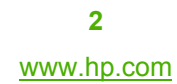

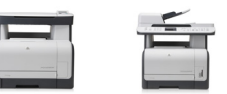

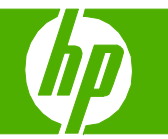

#### Clear paper jams

| How do I?                                                                                                    | Steps to perform                                                                                                    |
|----------------------------------------------------------------------------------------------------|----------------------------------------------------------------------------------------------------|
| Clear paper jams                                                                                                    | When removing jammed media, pull the jammed media straight away from the product. Pulling jammed media out of the product at an angle can damage the product. |
| Clear jams from the ADF (photo card models only)                                                                                                    | 1 Open the ADF cover.                                                                                                    |
| <b>CAUTION:</b> Do not use sharp objects, such as tweezers or needle-nose pliers, to remove jams. Damage caused by sharp objects will not be covered by the warranty. | 2 Lifting the green lever, rotate the pick mechanism until it stays open.                                                                                     |
|                                                                                                    | 3 Gently try to remove the page without tearing it. If you feel resistance, go to the next step.                                                              |
|                                                                                                    | 4 Open the ADF lid and gently loosen the media by using both hands.                                                                                           |

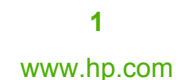

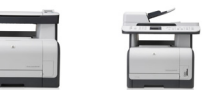

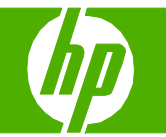

| How do l?                    | Steps to perform                                                     |
|------------------------------|----------------------------------------------------------------------|
| Clear paper jams (continued) | 5 When the media is free, gently pull it out in the direction shown. |
|                              | 6 Close the lid to the flatbed scanner.                              |
|                              | 7 Lower the green lever.                                             |
|                              | 8 Close the ADF lid.                                                 |

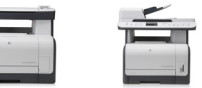

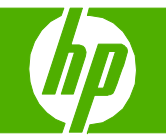

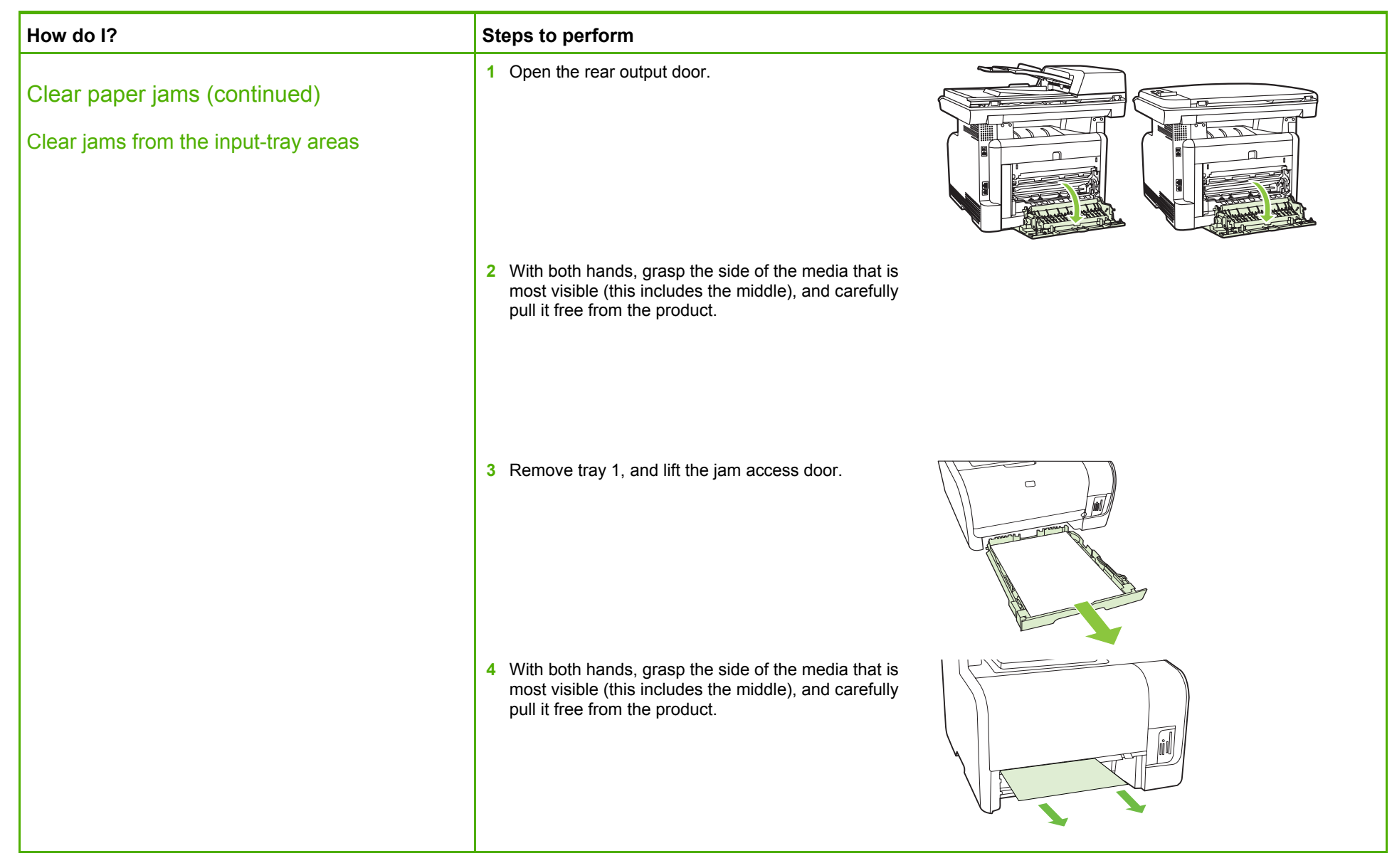

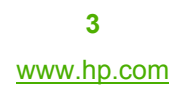

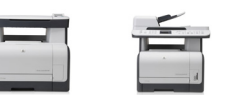

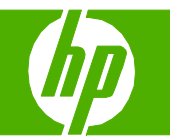

| How do I?                      | Steps to perform                                                                                                    |
|--------------------------------|----------------------------------------------------------------------------------------------------|
| Clear paper jams (continued)   | 5 Reinsert tray 1.                                                                                                    |
|                                | 6 Close the rear output door.                                                                                                    |
| Clear jams from the output-bin | With both hands, grasp the side of the media that is most visible (this includes the middle), and carefully pull it free from the product. |

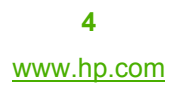

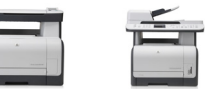

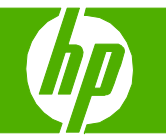

### Clean the paper path

| How do I?                                           | Steps to perform                                                                                                    |              |
|-----------------------------------------------------|----------------------------------------------------------------------------------------------------|--------------|
| Clean the paper path from the product control panel | If you do not have access to HP ToolboxFX, you can print<br>and use a cleaning page from the product control panel. |              |
|                                                     | 1 Press Setup (*).                                                                                                  |              |
|                                                     | 2 Use the arrow buttons to find the <b>Service menu</b> , and then press <b>OK</b> .                                | Service menu |
|                                                     |                                                                                                    |              |
|                                                     | 3 Use the arrow buttons to find <b>Cleaning mode</b> , and then press <b>OK</b> .                                   |              |
|                                                     | 4 Load plain letter or A4 paper when you are prompted.                                                              |              |
|                                                     | 5 Press OK again to confirm and begin the cleaning process.                                                         |              |
|                                                     | A page feeds through the product slowly. Discard the page when the process is completed.                            |              |

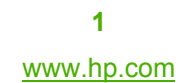

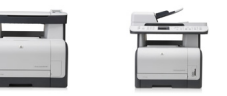